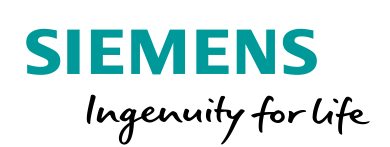

Industry Online Support

-

NEWS

PCS7 Configurando Usuários de OS usando SIMATIC Logon em Workstation

PCS7 / V9.0 SP1 / Siamtic Logon

https://support.industry.siemens.com/cs/br/en/view/109766117

Siemens Industry Online Support

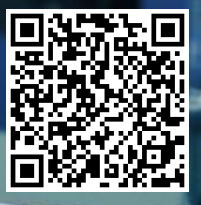

## Informações Legais

Este documento é oriundo do Siemens Industry Online Support ao qual se aplicam os termos gerais de uso http://www.siemens.com/terms\_of\_use.

#### Aviso Geral

Este documento apresenta dicas e exemplos sobre o produto e supõe que o leitor possua conhecimento básico prévio sobre o mesmo. Para informações completas e atualizadas, deve-se consultar o manual do produto. O intuito deste texto é meramente didático, sem pretensão de aplicação direta em casos reais, podendo ser alterado pela Siemens sem aviso prévio. Os exemplos devem ser adaptados ao uso final e exaustivamente testados antes de utilizados em projetos reais.

#### Uso de exemplos de aplicação

Exemplos de aplicação ilustram a solução de tarefas de automação através de uma interação de vários componentes na forma de texto, gráficos e / ou pacotes de software. Os exemplos de aplicação são um serviço gratuito da Siemens AG e / ou uma subsidiária da Siemens AG ("Siemens"). Eles não são vinculativos e não reivindicam integridade ou funcionalidade em relação à configuração e ao equipamento. Os exemplos de aplicativos apenas oferecem ajuda para tarefas típicas; eles não constituem soluções específicas do cliente. O leitor é responsável pela operação adequada e segura dos produtos, de acordo com os regulamentos aplicáveis, e também deve verificar a função do respectivo exemplo de aplicação e personalizá-lo para o seu sistema.

A Siemens concede ao leitor o direito não exclusivo, não sublicenciável e intransferível de ter os exemplos de aplicação usados por pessoal tecnicamente treinado. Qualquer alteração nos exemplos de aplicação é de responsabilidade do leitor. Compartilhar os exemplos de aplicação com terceiros ou copiar os exemplos de aplicação ou trechos deles é permitido somente em combinação com seus próprios produtos. Os exemplos de aplicação não são obrigados a passar pelos testes habituais e inspeções de qualidade de um produto tributável; eles podem ter defeitos funcionais e de desempenho, bem como erros. É da responsabilidade do leitor utilizá-los de tal maneira que quaisquer avarias que possam ocorrer não resultem em danos materiais ou ferimentos em pessoas.

#### Isenção de responsabilidade

A Siemens não assumirá qualquer responsabilidade, por qualquer motivo legal, incluindo, sem limitação, responsabilidade pela usabilidade, disponibilidade, integridade e ausência de defeitos dos exemplos de aplicativos, bem como por informações relacionadas, configuração e dados de desempenho e qualquer dano causado por elas. Isto não se aplica em casos de responsabilidade obrigatória, por exemplo, sob o Ato de Responsabilidade de Produto da Alemanha, ou em casos de intenção, negligência grosseira ou culposa, danos corporais ou danos à saúde, não cumprimento de uma garantia, não fraudulenta divulgação de um defeito ou violação culposa de obrigações contratuais relevantes. As reclamações por danos decorrentes de uma violação de obrigações contratuais materiais deverão, no entanto, ser limitadas ao dano previsível típico do tipo de acordo, a menos que a responsabilidade resulte de intenção ou negligência grave ou seja baseada na perda de vida, lesões corporais ou danos à saúde. As disposições precedentes não implicam qualquer alteração no ónus da prova em seu detrimento. Você deverá indenizar a Siemens contra reclamações existentes ou futuras de terceiros nesta conexão, exceto quando a Siemens for obrigatoriamente responsável.

Ao usar os exemplos de aplicação, você reconhece que a Siemens não pode ser responsabilizada por qualquer dano além das disposições de responsabilidade descritas

#### Outras informações

A Siemens reserva-se o direito de fazer alterações nos exemplos de aplicativos a qualquer momento, sem aviso prévio. Em caso de discrepâncias entre as sugestões nos exemplos de aplicação e outras publicações da Siemens, como catálogos, o conteúdo da outra documentação deve ter precedência.

Os termos de uso da Siemens (https://support.industry.siemens.com) também se aplicam.

#### Informações de segurança

Siemens prove produtos e soluções com funções de segurança industrial que dão suporte à operação segura de plantas, sistemas, máquinas e redes. A fim de proteger plantas, sistemas,

maquinas e redes contra cyber ataques, é necessário implantar – e manter continuamente – um conceito de segurança industrial holístico no estado da arte. Os produtos e soluções Siemens são apenas um elemento deste conceito.

O leitor é responsável por impedir o acesso não autorizado à suas fábricas, sistemas, máquinas e redes. Sistemas, máquinas e componentes só devem ser conectados à rede da empresa ou à Internet se e na medida necessária e com medidas de segurança apropriadas (por exemplo, uso de firewalls e segmentação de rede) em vigor.

#### Sistema de Indicações

Este artigo contém indicações que devem ser observadas a fim de garantir a segurança pessoal, assim como prevenir dados a propriedades. Seguem exemplos das simbologias usadas:

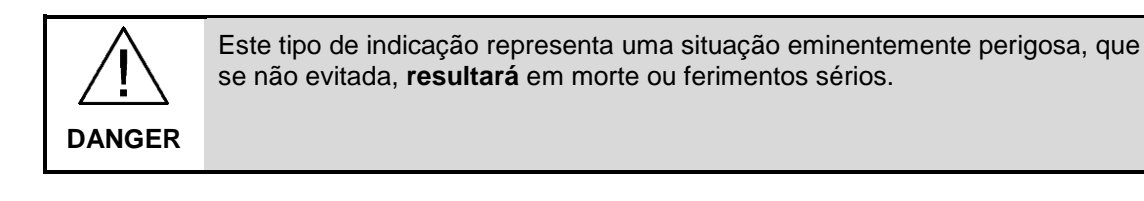

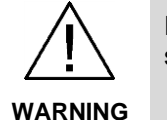

Este tipo de indicação representa uma situação eminentemente perigosa, que se não evitada, **poderá resultar** em morte ou ferimentos sérios.

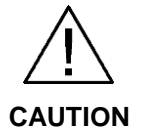

Este tipo de indicação representa uma situação potencialmente perigosa, que se não evitada, poderá resultar em ferimentos moderados ou leves.

**NOTICE** Este tipo de indicação representa uma situação potencialmente perigosa, que se não evitada poderá resultar danos à propriedade.

NOTE Indica uma possível vantagem. Tem caráter de dica.

Se mais de uma indicação estiver presente, a maior grau de perigo deverá ser levado em conta. Indicações relativas a danos ou morte a pessoas também incluem, implicitamente, danos à propriedade.

# Índice

| Infor | mações l                 | _egais                                                                                                    | 2                   |
|-------|--------------------------|----------------------------------------------------------------------------------------------------|---------------------|
| Índic | e                        |                                                                                                    | 4                   |
| 1     | Objetivo                 | D                                                                                                    | 5                   |
| 2     | Introdu                  | ção - Conceitos                                                                                                    | 6                   |
|       | 2.1<br>2.2<br>2.3        | Pré-requisitos<br>Usuários de Windows / Estações de Operação<br>Arquitetura do sistema exemplo                                                                    | 6<br>6<br>7         |
| 3     | Informa                  | ção Principal                                                                                                    | 8                   |
|       | 3.1<br>3.2<br>3.3<br>3.4 | Configurando usuários no Windows<br>Criando os grupos de Usuários no WinCC<br>Export/Import da configuração dos grupos de usuários<br>Usuário local de emergência | 8<br>11<br>12<br>15 |
| 4     | Informa                  | ções adicionais                                                                                                    | 16                  |
|       | 4.1                      | Histórico                                                                                                    | 16                  |
| 5     | Referên                  | cias                                                                                                    | 17                  |
|       | 5.1<br>5.2<br>5.3        | SIOS (Siemens Industry online Support)<br>Manual<br>FAQ                                                                                                    | 17<br>17<br>17      |
| 6     | Suporte                  | técnico e treinamento                                                                                                    | 18                  |

## 1 Objetivo

Este artigo tem como objetivo demonstrar como configurar usuários no SIMATIC Logon de forma centralizada para as Estações de Operação, dos computadores participantes da planta, respeitando as devidas permissões de cada usuário.

## 2 Introdução - Conceitos

### 2.1 Pré-requisitos

Nas versões mais novas do PCS7, a licença deste produto também licencia o SIMATIC Logon, não recaindo sobre o cliente um custo adicional com esta licença.

**NOTE** Se não estiver sendo utilizada uma licença de PCS7, no caso de projetos com S7, então deve-se utilizar uma licença de SIMATIC Logon.

São necessários conhecimentos básicos de Windows, suficientes para realizar a configuração de usuários no sistema operacional.

### 2.2 Usuários de Windows / Estações de Operação

Neste exemplo criamos usuários com diferentes autorizações, desta forma exemplificamos como realizar a correta configuração destas autorizações.

A principal vantagem deste tipo de aplicação é não ser necessário criar todos os usuários em todas as estações, facilitando a inclusão de novos usuários, alterações em usuários existentes, remoção de usuários, tudo de forma local, em um único computador.

# **NOTE** As autorizações e nomes de usuários são apenas ilustrativos, bem como as áreas do projeto exemplo, cabendo a cada projeto adequá-los à necessidade.

|    | Nome do Usuário | Função                                                                                                    |
|----|-----------------|----------------------------------------------------------------------------------------------------|
| 1. | hotline         | Administrador do sistema e da planta. Usuário pode<br>fazer alterações de atibuições de outro usuários<br>inclusive. |
| 2. | operador01      | Operador da área do projeto chamada "Educt Storage"                                                                  |
| 3. | operador02      | Operador da área do projeto chamada "Product Tanks"                                                                  |
| 4. | operador03      | Operador da área do projeto chamada "Reactors"                                                                       |
| 5. | operador04      | Operador da área do projeto chamada "Transport"                                                                      |
| 6. | supervisor01    | Usuário que tem acesso a todas as áreas, pode fazer by-pass. Porém não é administrador do sistema.                   |
| 7. | engenharia      | Usuário que tem os acessos para modificações de<br>programa. No WinCC tem os mesmos acessos que o<br>"supervisor01"  |

|--|

Entry-ID: 109766117, V 1.1, 03/2019

## 2.3 Arquitetura do sistema exemplo

Para um melhor entendimento da arquitetura, temos um diagrama simplificado na Figura 2-1. Neste diagrama, conforme informado anteriormente, utilizaremos a ES (Estação de Engenharia) como um servidor de Logon.

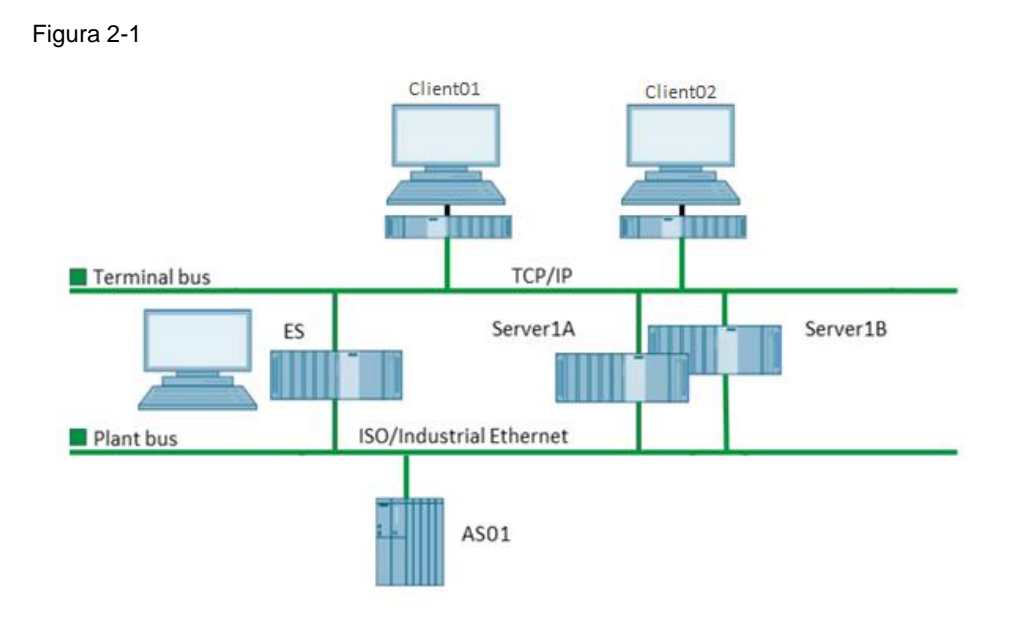

© Siemens AG 2019 All rights reserved

## 3 Informação Principal

### 3.1 Configurando usuários no Windows

Primeiramente os usuários devem ser criados no sistema operacional, ou seja, no Windows que está sendo utilizado. Na Figura 3-1 temos os usuários citados no capítulo 2.2:

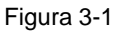

| <b>2</b>                                                         |               | Com          | outer Management                    |             | - 0 | x |
|------------------------------------------------------------------|---------------|--------------|-------------------------------------|-------------|-----|---|
| <u>File Action View H</u> elp                                    |               |              |                                     |             |     |   |
| </td <td></td> <td></td> <td></td> <td></td> <td></td> <td></td> |               |              |                                     |             |     |   |
| 🛃 Computer Management (Local Na                                  | ame           | Full Name    | Description                         | Actions     |     |   |
| ⊿ 🎁 System Tools                                                 | Administrator |              | Built-in account for administering  | Users       |     |   |
| U Task Scheduler                                                 | engenharia    | engenharia   | modifica projeto e faz donwload     | More Action |     | • |
| Bared Folder:                                                    | Guest         |              | Built-in account for guest access t |             |     |   |
| A D Local Users and Groups                                       | hotline       |              |                                     |             |     |   |
| Users                                                            | operator01    | operator01   |                                     |             |     |   |
| 📔 Groups                                                         | operatoru2    | operatoruz   |                                     |             |     |   |
| Performance                                                      | operator04    | operator04   |                                     |             |     |   |
| 🚔 Device Manager 🎽                                               | supervisor01  | supervisor01 |                                     |             |     |   |
| ⊿ 🔄 Storage                                                      | supernsoror   | supernooron  |                                     |             |     |   |
| Windows Server Backup                                            |               |              |                                     |             |     |   |
| Services and Applications                                        |               |              |                                     |             |     |   |
| P B Services and Applications                                    |               |              |                                     |             |     |   |
|                                                                  |               |              |                                     |             |     |   |
|                                                                  |               |              |                                     |             |     |   |
|                                                                  |               |              |                                     |             |     |   |
|                                                                  |               |              |                                     |             |     |   |
|                                                                  |               |              |                                     |             |     |   |
|                                                                  |               |              |                                     |             |     |   |
|                                                                  |               |              |                                     |             |     |   |
|                                                                  |               |              |                                     |             |     |   |
|                                                                  |               |              |                                     |             |     |   |
|                                                                  |               |              |                                     |             |     |   |
|                                                                  |               |              |                                     |             |     |   |
|                                                                  |               |              |                                     |             |     |   |
|                                                                  |               |              |                                     |             |     |   |
|                                                                  |               |              |                                     |             |     |   |
|                                                                  |               |              |                                     |             |     |   |
| < III >                                                          |               |              |                                     |             |     |   |
|                                                                  |               |              |                                     |             |     |   |

Depois de criados os usuários, devemos criar os grupos a que eles irão pertencer. Veremos posteriormente que os grupos é que receberão as autorizações de acesso do WinCC, sendo assim, o usuário que fizer parte de determinado grupo, irá receber as autorizações daquele grupo. Na Figura 3-2, temos os grupos que foram criados.

|                                              |                                                                                                    | Computer Management                 |   |              |
|----------------------------------------------|----------------------------------------------------------------------------------------------------|-------------------------------------|---|--------------|
| ile <u>A</u> ction <u>V</u> iew <u>H</u> elp |                                                                                                    |                                     |   |              |
| • 🔿 🙍 📰 🙆 🛃                                  | <b>F</b> 1                                                                                                    |                                     |   |              |
| Computer Management (Local                   | Name                                                                                                    | Description                         | ^ | Actions      |
| a 🎁 System Tools                             | Access Control Assist                                                                                                    | Members of this group can remot     |   | Groups       |
| Task Scheduler                               | 🌆 Administrators                                                                                                    | Administrators have complete an     |   | Mars Astisas |
| Event Viewer                                 | ag backup operators                                                                                                    | backup operators can overnue se     |   | More Actions |
| Shared Folders                               | A Certificate Service DC                                                                                                    | Members of this group are allowe    |   |              |
| Local Users and Groups                       | 🌆 Cryptographic Operat                                                                                                    | Members are authorized to perfor    |   |              |
| Groups                                       | Application of the set of the set | Members are allowed to launch, a    |   |              |
| Derformance                                  | 🕭 Event Log Readers                                                                                                    | Members of this group can read e    |   |              |
| Device Manager                               | 🌆 Guests                                                                                                    | Guests have the same access as m    |   |              |
| 4 🛤 Storage                                  | Administrators &                                                                                                    | Members of this group have com      |   |              |
| Windows Server Backur                        | A IIS_IUSRS                                                                                                    | Built-in group used by Internet Inf |   |              |
| Disk Management                              | Antwork Configuratio                                                                                                    | Members in this group can have s    |   |              |
| Services and Applications                    | A Performance Log Users                                                                                                    | Members of this group may sche      |   |              |
|                                              | 🕭 Performance Monitor                                                                                                    | Members of this group can acces     |   |              |
|                                              | 🕭 Power Users                                                                                                    | Power Users are included for back   |   |              |
|                                              | Apple: A series of the series of the series  | Members can administer printers     |   |              |
|                                              | ADS Endpoint Servers                                                                                                    | Servers in this group run virtual m |   |              |
|                                              | 🌆 RDS Management Ser                                                                                                    | Servers in this group can perform   |   |              |
|                                              | 🌆 RDS Remote Access S                                                                                                    | Servers in this group enable users  |   |              |
|                                              | 🕭 Remote Desktop Users                                                                                                    | Members in this group are grante    |   |              |
|                                              | 🌆 Remote Management                                                                                                    | Members of this group can acces     |   |              |
|                                              | Applicator 🖉                                                                                                    | Supports file replication in a dom  | = |              |
|                                              | 🕭 Users                                                                                                    | Users are prevented from making     |   |              |
|                                              | 🕭 HelpLibraryUpdaters                                                                                                    |                                     |   |              |
|                                              | Administrator                                                                                                    | SIMATIC Logan Administrators        |   |              |
|                                              | OperatorsEduct                                                                                                    | Operators of Educt Tank             |   |              |
|                                              | A OperatorsProduct                                                                                                    | Operators of Product Tanks          |   |              |
|                                              | OperatorsReactors                                                                                                    | Operators of Reactors               |   |              |
|                                              | 🕭 Operators Transport                                                                                                    | Operators of Transport Section      |   |              |
|                                              | ar KC_ENGINEEK                                                                                                    | Simatic Koute Control (Project en   |   |              |
|                                              | RC_MAINTENANCE                                                                                                    | Simatic Route Control (Maintena     |   |              |
|                                              | RC_OPERATOR_L1                                                                                                    | Simatic Route Control (Low-level    |   |              |
|                                              | RC_OPERATOR_L2                                                                                                    | Simatic Route Control (Mid-level    |   |              |
|                                              | RC_OPERATOR_L3                                                                                                    | Simatic Route Control (High-level   |   |              |
|                                              | Arrow Siemens TIA Engineer                                                                                                    | Administration of Siemens TIA pr    |   |              |
|                                              | SIMATIC BATCH                                                                                                    | Shared group for SIMATIC BATCH      |   |              |
|                                              | SIMATIC HMI                                                                                                    | SIMATIC HMI GROUP                   |   |              |
|                                              | SIMATIC HMI CS                                                                                                    | SIMATIC group for configuration     |   |              |
|                                              | A SIMATIC HMI VIEWER                                                                                                    | SIMATIC group for read only access  |   |              |
|                                              | SIMATIC Managemen                                                                                                    | SIMATIC Management Users            |   |              |
|                                              | A SIMATIC NET                                                                                                    | SIMATIC NET Group                   |   |              |
|                                              | M SOI Server2005SOI Bro                                                                                                    | Members in the group have the re    |   |              |
|                                              | 🎘 Supervisor                                                                                                    | Supervisor Groups and Engineering   |   |              |

Devemos colocar cada usuário em seu respectivo grupo. Como exemplo colocaremos o usuário "operador01" no grupo "OperatorsEduct".

Abrir as propriedades do usuário e ajustá-los conforme a Figura 3-3:

**NOTE** As propriedades de cada usuário devem ser ajustadas de acordo com as políticas de segurança praticadas pela planta ou conforme a necessidade do projeto. Neste exemplo, não estamos levando em consideração políticas para troca de senha, etc.

Figura 3-3

| 3.                                      |                     |               |                    |          |  |  |  |  |  |  |  |
|-----------------------------------------|---------------------|---------------|--------------------|----------|--|--|--|--|--|--|--|
|                                         | o                   | perator01 P   | roperties          | ? X      |  |  |  |  |  |  |  |
| Remote cor                              | ntrol               | Remote Deskto | p Services Profile | Dial-in  |  |  |  |  |  |  |  |
| General                                 | Member C            | )f Profile    | Environment        | Sessions |  |  |  |  |  |  |  |
| operator01                              |                     |               |                    |          |  |  |  |  |  |  |  |
| <u>F</u> ull name:                      | ope                 | erator01      |                    |          |  |  |  |  |  |  |  |
| Description:                            |                     |               |                    |          |  |  |  |  |  |  |  |
| User must change password at next logon |                     |               |                    |          |  |  |  |  |  |  |  |
| User <u>c</u> ann                       | ot change p         | assword       |                    |          |  |  |  |  |  |  |  |
| Password                                | never expire        | s             |                    |          |  |  |  |  |  |  |  |
| Account is                              | s disa <u>b</u> led |               |                    |          |  |  |  |  |  |  |  |
| Account is                              | locked out          |               |                    |          |  |  |  |  |  |  |  |
|                                         | -                   |               |                    |          |  |  |  |  |  |  |  |
|                                         |                     |               |                    |          |  |  |  |  |  |  |  |
|                                         |                     |               |                    |          |  |  |  |  |  |  |  |
|                                         |                     |               |                    |          |  |  |  |  |  |  |  |
|                                         |                     |               |                    |          |  |  |  |  |  |  |  |
|                                         |                     |               |                    |          |  |  |  |  |  |  |  |
|                                         |                     |               |                    |          |  |  |  |  |  |  |  |
|                                         |                     |               |                    |          |  |  |  |  |  |  |  |
|                                         | ОК                  | Cancel        | Apply              | Help     |  |  |  |  |  |  |  |

Ainda nas propriedades do usuário, na aba "Member Of", definimos a qual grupo o usuário pertence. Essa é uma das configurações mais importantes e essa não é a única maneira de fazê-lo, mas foi a adotada neste exemplo. Podemos adicionar o(s) grupo(s) que o usuário irá fazer parte, conforme Figura 3-4:

|                | operat        | tor01 Prop                                | perties                                            | ? X                  |
|----------------|---------------|-------------------------------------------|----------------------------------------------------|----------------------|
| Remote control | Remo          | te Desktop S                              | ervices Profile                                    | Dial-in              |
| General Memb   | er Of         | Profile                                   | Environment                                        | Sessions             |
| Member of:     | ]             |                                           |                                                    |                      |
| Add            | <u>e</u> move | Changes to<br>are not effo<br>user logs o | o a user's group me<br>ective until the next<br>n. | mbership<br>time the |
| 0              | К             | Cancel                                    | Apply                                              | Help                 |

### 3.2 Criando os grupos de Usuários no WinCC

No projeto do Servidor 01 entrar nas configurações de usuários e declarar novos grupos de usuários com os mesmos nomes definidos nos grupos de usuários do Windows, conforme Figura 3-5.

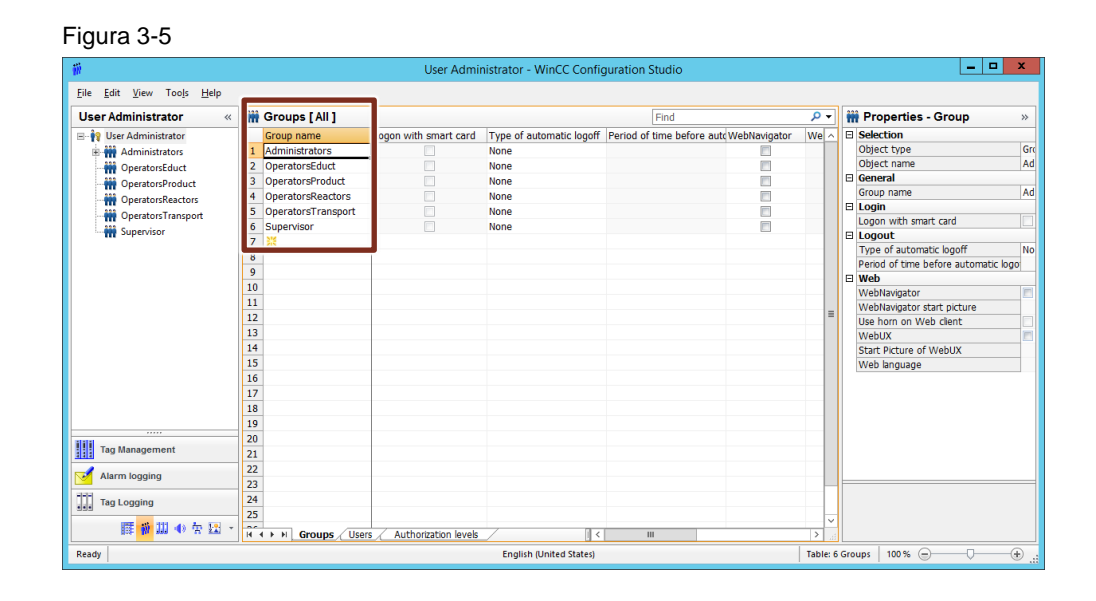

Definir as autorizações para cada grupo. Na Figura 3-6 mostramos o exemplo do grupo "Administrador" que o usuário "hotline" faz parte.

|                                                           |     |                              | User Admin | histrator - WinCC Co | onfiguration | Studio             |           |                |                                   | x   |
|-----------------------------------------------------------|-----|------------------------------|------------|----------------------|--------------|--------------------|-----------|----------------|-----------------------------------|-----|
| ile <u>E</u> dit <u>V</u> iew Too <u>l</u> s <u>H</u> elp |     |                              |            |                      |              |                    |           |                |                                   |     |
| Jser Administrator «                                      | 0   | Authorizations [Administra   | tors ]     |                      |              | Find               |           | р <del>-</del> | 👬 Properties - Group              | >>  |
| 🗠 🙀 User Administrator                                    |     | Function                     | Enable     | T1_Educt_storag      | T2_reaction  | T3_Product tanks T | 4_Rinsing | ^              | Selection                         |     |
| Administrators                                            | 1   | User Administration          |            |                      | <b>V</b>     |                    | <b>V</b>  |                | Object type                       | G   |
|                                                           | 2   | Authorization for area       | <b>V</b>   |                      | <b>V</b>     |                    | <b>V</b>  |                | Object name                       | A   |
|                                                           | 3   | System change                | <b>V</b>   | <b>V</b>             | <b>V</b>     |                    | <b>V</b>  |                | General                           |     |
|                                                           | 4   | Monitoring                   | <b>V</b>   | <b>V</b>             | <b>V</b>     |                    | <b>V</b>  |                | Group name                        | A   |
| Operators Transport                                       | 5   | Process controlling          | <b>V</b>   | <ul><li>✓</li></ul>  | <b>V</b>     | <b>V</b>           | <b>V</b>  |                | E Login                           |     |
| Supervisor                                                | 6   | Higher process controlling   | <b>V</b>   |                      | <b>W</b>     |                    | <b>V</b>  |                | Logon with smart card             |     |
| in supervisor                                             | 7   | Report system                |            |                      | <b></b>      |                    | <b>V</b>  |                | E Logout                          |     |
|                                                           | 8   | Activate remote              |            |                      | [[]]         |                    |           |                | Type of automatic logoff          | N   |
|                                                           | 9   | Configure remote             |            |                      | [[***]       |                    |           |                | Period of time before automatic i | ogo |
|                                                           | 10  | Web Access - monitoring only |            |                      |              |                    |           |                | H web                             | 1   |
|                                                           | 11  | Highest process controlling  | <b>V</b>   | <b>V</b>             | <b>V</b>     | <b>V</b>           | 1         |                | WebNavigator start picture        | -   |
|                                                           | 12  | Advanced operation 1         | <b>V</b>   | <b>V</b>             | <b>V</b>     | V                  | 1         | ≡              | Use horn on Web client            | -   |
|                                                           | 13  | Advanced operation 2         | <b>V</b>   | <b>V</b>             | <b>V</b>     |                    | 7         |                | WebLIX                            | -   |
|                                                           | 14  |                              |            |                      |              |                    |           |                | Start Picture of WebLIX           | -   |
|                                                           | 15  |                              |            |                      |              |                    |           |                | Web language                      | -   |
|                                                           | 16  |                              |            |                      |              |                    |           |                | Web language                      |     |
|                                                           | 17  |                              |            |                      |              |                    |           |                |                                   |     |
|                                                           | 18  |                              |            |                      |              |                    |           |                |                                   |     |
|                                                           | 19  |                              |            |                      |              |                    |           |                |                                   |     |
|                                                           | 20  |                              |            |                      |              |                    |           |                |                                   |     |
| Tag Management                                            | 21  |                              |            |                      |              |                    |           |                |                                   |     |
|                                                           | 22  |                              |            |                      |              |                    |           |                |                                   |     |
| Alarm logging                                             | 22  |                              |            |                      |              |                    |           |                |                                   |     |
| 에                                                         | 24  |                              |            |                      |              |                    |           |                |                                   |     |
| lag Logging                                               | 25  |                              |            |                      |              |                    |           |                |                                   |     |
| 腰部11140 赤 四 。                                             | 2.5 |                              |            |                      | _            |                    |           | ~              |                                   |     |

Mais um exemplo, na Figura 3-7, as autorizações para o grupo "OperatorsEduct" o qual o usuário "operador01" faz parte.

|                                                         |     |                              | User Admin | istrator - WinCC C | Configuration | Studio                 |         | _ 0                             | I X    |
|---------------------------------------------------------|-----|------------------------------|------------|--------------------|---------------|------------------------|---------|---------------------------------|--------|
| e <u>E</u> dit <u>V</u> iew Too <u>l</u> s <u>H</u> elp |     |                              |            |                    |               |                        |         |                                 |        |
| ser Administrator                                       | « 🔛 | Authorizations [ Operators   | Educt ]    |                    |               | Find                   | + م     | 👬 Properties - Group            | >      |
| 💡 User Administrator                                    |     | Function                     | Enable     | T1_Educt_storage   | T2_reaction   | T3_Product tanks T4_Ri | nsing 🔼 | Selection                       |        |
| 🗄 👬 Administrators                                      | 1   | User Administration          |            |                    |               |                        |         | Object type                     |        |
| OperatorsEduct                                          | 2   | Authorization for area       |            | 1                  |               |                        |         | Object name                     |        |
| OperatorsProduct                                        | 3   | System change                |            |                    |               |                        |         | General                         |        |
| W OperatorsReactors                                     | 4   | Monitoring                   |            | 1                  |               |                        |         | Group name                      |        |
| Operators Transport                                     | 5   | Process controlling          |            |                    |               |                        |         |                                 |        |
| Supenvisor                                              | 6   | Higher process controlling   |            |                    |               |                        |         | Logon with smart card           |        |
| a supervisor                                            | 7   | Report system                |            |                    |               |                        |         | E Logout                        |        |
|                                                         | 8   | Activate remote              |            |                    |               |                        |         | Type of automatic logon         |        |
|                                                         | 9   | Configure remote             |            |                    | (****)        |                        |         | Period of time before automatic | . iogi |
|                                                         | 10  | Web Access - monitoring only |            | <b>v</b>           |               |                        |         | WebNavigator                    |        |
|                                                         | 11  | Highest process controlling  |            |                    |               |                        |         | WebNavigator start picture      |        |
|                                                         | 12  | Advanced operation 1         |            |                    |               |                        |         | Use horn on Web client          |        |
|                                                         | 13  | Advanced operation 2         | <b></b>    |                    |               |                        |         | WebUX                           |        |
|                                                         | 14  |                              |            |                    |               |                        |         | Start Picture of WebUX          |        |
|                                                         | 15  |                              |            |                    |               |                        |         | Web language                    |        |
|                                                         | 16  |                              |            |                    |               |                        |         | L                               |        |
|                                                         | 17  |                              |            |                    |               |                        |         |                                 |        |
|                                                         | 18  |                              |            |                    |               |                        |         |                                 |        |
|                                                         | 19  |                              |            |                    |               |                        |         |                                 |        |
|                                                         | 20  |                              |            |                    |               |                        |         |                                 |        |
| Tag Management                                          | 21  |                              |            |                    |               |                        |         |                                 |        |
| Alarm logging                                           | 22  |                              |            |                    |               |                        |         |                                 |        |
| Alariti logging                                         | 23  |                              |            |                    |               |                        |         |                                 | _      |
| Tag Logging                                             | 24  |                              |            |                    |               |                        |         |                                 |        |
|                                                         | 25  |                              |            |                    |               |                        |         |                                 |        |
| 🏢 👘 🛄 🜒 🕾 🔛                                             | T H | Authorizations               | /          |                    | 1             | ш                      |         |                                 |        |

Selecionar a opção de SIMATIC Logon, para que os usuários possam utilizar este recurso neste projeto, conforme Figura 3-8.

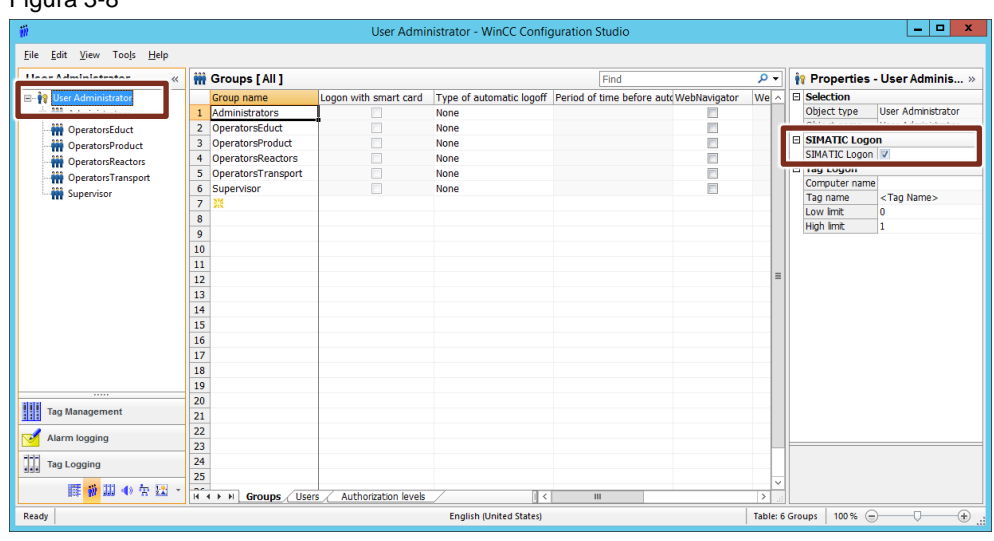

Figura 3-8

### 3.3 Export/Import da configuração dos grupos de usuários.

Todas as estações que irão fazer o login através do Simatic Logon devem estar com os grupos configurados. Deste modo, torna-se muito mais viável exportar as configurações para as demais estações. Podemos utilizar o recurso de exportar a configuração, conforme a Figura 3-9.

|                                                         |    |                    | User Admir            | nistrator - WinCC Config | guration Studio                         |    |   |                                |
|---------------------------------------------------------|----|--------------------|-----------------------|--------------------------|-----------------------------------------|----|---|--------------------------------|
| e <u>E</u> dit <u>V</u> iew Too <u>l</u> s <u>H</u> elp |    |                    |                       |                          |                                         |    |   |                                |
| se 🤷 🌖 👞 💙 🛛 «                                          | m  | Groups [ All ]     |                       |                          | Find                                    | Q  | • | 🛊 Properties - User Adminis    |
| 🙀 🕰 .( 🗳 ))                                             |    | Group name         | Logon with smart card | Type of automatic logoff | Period of time before auto WebNavigator | We | - | Selection                      |
|                                                         | 1  | Administrators     |                       | None                     |                                         |    |   | Object type User Administrator |
|                                                         | 2  | OperatorsEduct     |                       | None                     |                                         |    |   | Object name User Administrator |
| C <sup>a</sup> Repeat                                   | 3  | OperatorsProduct   |                       | None                     |                                         |    |   | SIMATIC Logon                  |
| - Here                                                  | 4  | OperatorsReactors  |                       | None                     |                                         |    |   | SIMATIC Logon 🔽                |
| Import tors                                             | 5  | OperatorsTransport |                       | None                     |                                         |    |   | Tag Logon                      |
| Export                                                  | 6  | Supervisor         |                       | None                     |                                         |    |   | Computer name                  |
| ······································                  | 7  | **                 |                       |                          |                                         |    |   | Tag name <tag name=""></tag>   |
|                                                         | 8  |                    |                       |                          |                                         |    |   | Low limit 0                    |
| ( 🛀 )                                                   | 9  |                    |                       |                          |                                         |    |   | High limit 1                   |
|                                                         | 10 |                    |                       |                          |                                         |    |   |                                |
|                                                         | 11 |                    |                       |                          |                                         |    |   |                                |
|                                                         | 12 |                    |                       |                          |                                         |    | Ξ |                                |
|                                                         | 12 |                    |                       |                          |                                         |    |   |                                |
|                                                         | 14 |                    |                       |                          |                                         |    |   |                                |
|                                                         | 15 |                    |                       |                          |                                         |    |   |                                |
|                                                         | 15 |                    |                       |                          |                                         |    |   |                                |
|                                                         | 10 |                    |                       |                          |                                         |    |   |                                |
|                                                         | 1/ |                    |                       |                          |                                         |    |   |                                |
|                                                         | 18 |                    |                       |                          |                                         |    |   |                                |
|                                                         | 19 |                    |                       |                          |                                         |    |   |                                |
| Tag Management                                          | 20 |                    |                       |                          |                                         |    |   |                                |
| rug manageme                                            | 21 |                    |                       |                          |                                         |    |   |                                |
| Alarm logging                                           | 22 |                    |                       |                          |                                         |    |   |                                |
|                                                         | 23 |                    |                       |                          |                                         |    |   |                                |
| Tag Logging                                             | 24 |                    |                       |                          |                                         |    |   |                                |
|                                                         | 25 |                    | 1                     |                          |                                         |    |   |                                |

Salvar o arquivo .txt em uma área conhecida do computador. Importar a configuração pré-definida para as demais máquinas, como por exemplo, as OS Clients da planta, usando o recurso similar, a importação, conforme Figura 3-10.

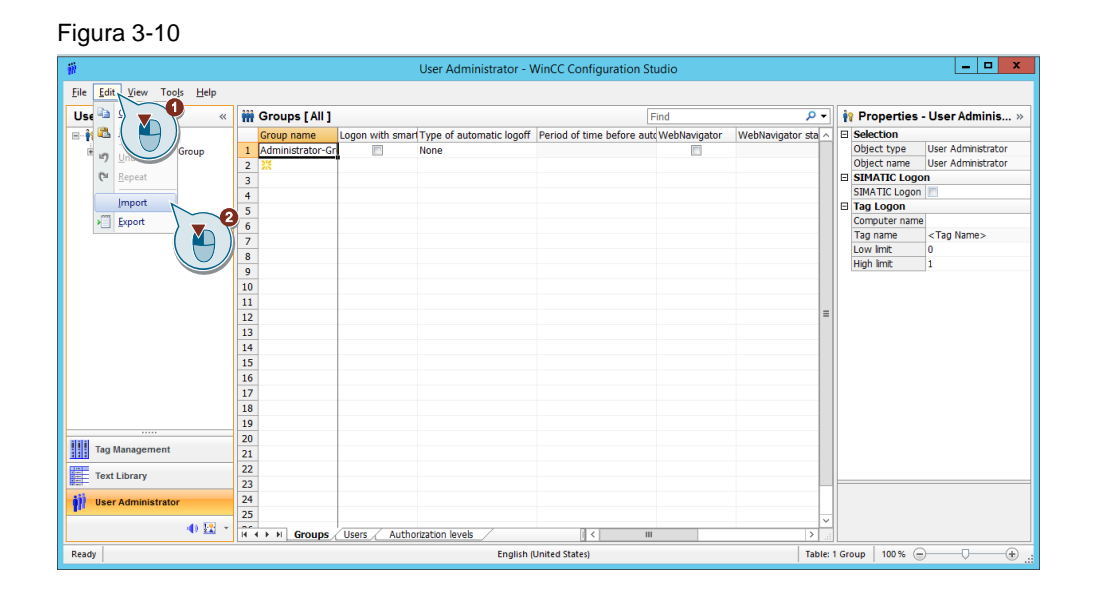

Fazer o download da aplicação para a OS.

Devemos configurar nos clientes da aplicação o "Configure SIMATIC Logon", para que busquem os usuários no computador que tem o papel de servidor de usuários. Neste exemplo, as OS's direcionam para a engenharia (ES01PCS7V90SP1). Configuração conforme a Figura 3-11.

|           | 🔜   🕑 📙 🖛   SIMA                                     | TIC Logon                            |                                    |                  | _        |        |
|-----------|------------------------------------------------------|--------------------------------------|------------------------------------|------------------|----------|--------|
|           | File Home S                                          | hare View                            |                                    |                  |          | ~ 🕐    |
| WinC      | $\leftarrow \rightarrow \cdot \cdot   \square \circ$ | < Start Menu > Programs > Siemens Au | tomation > SIMATIC > SIMATIC Logon | ✓ Ö Seard        | Q        |        |
|           | 📌 Quick access                                       | ^                                    | Name                               | Date modified    | Туре     | Size   |
|           | E. Desktop                                           | *                                    | 🔚 Configure SIMATIC Logon          | 4/1/2019 5:42 AM | Shortcut |        |
| TEAM OS   | Downloads                                            | *                                    | E Documents and Settings           | 4/1/2019 5:42 AM | Shortcut |        |
|           | Documents                                            |                                      | 🛜 Edit smart card                  | 4/1/2019 5:42 AM | Shortcut |        |
|           | Dictures                                             |                                      | 📕 SIMATIC Logon Eventlog Viewer    | 4/1/2019 5:42 AM | Shortcut |        |
|           | hin                                                  | ~                                    |                                    |                  |          |        |
|           | b Music                                              |                                      |                                    |                  |          |        |
| WebConfig |                                                      |                                      |                                    |                  |          |        |
|           | OSC(10)                                              |                                      |                                    |                  |          |        |
|           | WebServer01                                          |                                      |                                    |                  |          |        |
|           | a OneDrive                                           |                                      |                                    |                  |          |        |
|           | 4 items                                              |                                      | τ.                                 |                  |          | 8== == |
| SIMATIC   |                                                      |                                      |                                    |                  |          |        |
|           |                                                      |                                      |                                    |                  |          |        |

Fazer o Login com um usuário de Windows que pertença aos grupos "Administrators" ou "Power users" e "Logon\_Administrator".

Selecionar a aba "Working environment" e selecionar o computador remoto, conforme a Figura 3-12.

| Figure | 3-1 | 2 |
|--------|-----|---|
|--------|-----|---|

| Configure SIMATIC Logon                                                                   | × |
|-------------------------------------------------------------------------------------------|---|
| Genera Working environment: Logon device Automatic logoff Certificate Get user data from: |   |
| Include only global groups of domains (safety groups) and local groups of the computer    |   |

Depois do download da OS e desta configuração, percebemos que as estações buscam pelo usuário na estação onde estes foram declarados, conforme a Figura 3-13.

| Figura 3 | -13 |
|----------|-----|
|----------|-----|

| SIMATIC Logon Service - One-time logon |                              |    |  |
|----------------------------------------|------------------------------|----|--|
| User name:<br>Password:                |                              |    |  |
| Log on to:                             | \\ES01PCS7V90SP1             | •  |  |
| ОК                                     | Log off Change password Canc | el |  |

## 3.4 Usuário local de emergência

É recomendável que exista um usuário local de emergência. Este usuário deve existir no Sistema Operacional e no User Administrator do WinCC do computador local. Desta forma, se o computador que tem a função de Servidor de login, por algum motivo não estiver mais presente na rede, esta será a forma de se conectar e realizar as operações necessárias na estação local.

# 4 Informações adicionais

## 4.1 Histórico

| Versão | Data       | Alteração                                                                                                    | Autor                     |
|--------|------------|----------------------------------------------------------------------------------------------------|---------------------------|
| V0.0.0 | 28/03/2019 | Elaboração                                                                                                    | Leandro Costa de<br>Souza |
| V0.0.0 | 29/03/2019 | Revisão                                                                                                    | Luis Fernando<br>Avanzi   |
| V1.0.0 | 29/03/2019 | Primeira publicação                                                                                               | Denilson Pegaia           |
| V1.1.0 | 02/04/2019 | Revisão – adicionadas<br>informações sobre a configuração<br>do "Configure SIMATIC Logon" no<br>computador local. | Leandro Costa de<br>Souza |
| V1.1.0 | 02/04/2019 | Publicação de revisão                                                                                             | Denilson Pegaia           |

## 5 Referências

### 5.1 SIOS (Siemens Industry online Support)

Através do SIOS, (<u>https://support.industry.siemens.com/cs/start?lc=en-BR</u>) apresenta uma vasta gama de informações aos usuários. Ele inclui manuais, FAQ (perguntas e respostas mais comuns), avisos de lançamento de produto, downloads, etc.

Clicando em Product Support, você pode acessar um buscador que auxiliará no encontro das informações desejadas.

### 5.2 Manual

SIMATIC Logon V1.6 https://support.industry.siemens.com/cs/br/pt/view/109748663/en

## 5.3 FAQ

Which authorizations are required for central user administration via "SIMATIC Logon" (central user administration, access control and electronic signature) and on which computers?

https://support.industry.siemens.com/cs/br/pt/view/16640062/en

## 6 Suporte técnico e treinamento

#### Suporte técnico

A informação que você precisa (FAQ, manuais, arquivos, fórum) pode estar no Portal do Suporte Técnico:

https://support.industry.siemens.com/cs/?lc=en-BR

Requisição de suporte (novos chamados): https://support.industry.siemens.com/my/br/pt/requests/#createRequest

Centro de treinamento - SITRAIN

Informações: www.siemens.com.br/sitrain